# Cisco VPN クライアントを認証するための Funk RADIUS 設定

### 内容

<u>概要 はじめに</u> <u>表記法</u> <u>前提条件</u> <u>使用するコンポーネント</u> <u>VPN 3000 コンセントレータの設定</u> <u>RADIUS サーバの設定</u> <u>関連情報</u>

### 概要

このドキュメントでは、VPN 3000 コンセントレータおよび Funk RADIUS サーバが連係して Cisco VPN クライアントを認証するように設定する方法を説明します。VPN Client を認証した後 、Funk RADIUS サーバは IP アドレスをクライアントに提供します。

### <u>はじめに</u>

#### <u>表記法</u>

ドキュメント表記の詳細は、『<u>シスコ テクニカル ティップスの表記法</u>』を参照してください。

#### 前提条件

このドキュメントの情報は、VPN コンセントレータのプライベート インターフェイスとパブリ ック インターフェイスの設定が完了していることを前提としています。

#### <u>使用するコンポーネント</u>

このドキュメントの情報は、VPN 3000 コンセントレータのすべてのリリースに基づいており、 Cisco VPN 3000 クライアント(2.5.x)と Cisco VPN クライアント(3.x)の両方に適用されます 。

この情報は、特定のラボ環境にあるデバイスに基づいて作成されたものです。このドキュメント で使用するすべてのデバイスは、初期(デフォルト)設定の状態から起動しています。実稼動中 のネットワークで作業をしている場合、実際にコマンドを使用する前に、その潜在的な影響につ いて理解しておく必要があります。

## <u>VPN 3000 コンセントレータの設定</u>

VPN コンセントレータ サイドを設定するには、次の手順に従います。

- 1. [Configuration] > [System] > [Servers] > [Authentication] に移動し、[Add] をクリックします。 。[Server Type] で [Internal] を選択し、[Add] をクリックします。
- [Configuration] > [System] > [Servers] > [Authentication] に移動して [Add] をクリックし、以下のパラメータを設定します。Server Type: [RADIUS] を選択します。Authentication Server: RADIUS サーバの IP アドレスまたはホスト名を入力します。Server Secret: RADIUS サーバと同じストリングを入力します。これらのパラメータを設定したら、[Add] をクリックします。
- 3. [Configuration] > [System] > [Address Management] に移動し、[Use Address from Authentication Server] オプションをオンにします。
- [Configuration] > [User Management] > [Groups] に移動し、[Add] をクリックし、グループ ID、DNS および認証のパラメータを設定します。[Identity] タブで、次のパラメータを設定 します。[Group Name](大文字と小文字を区別)[Password](大文字と小文字を区別) ) [General] タブで、次のパラメータを設定します。Primary DNSSecondary DNSPrimary WINSSecondary WINS注:接続時に2台のWINSサーバのIPアドレスがVPN Clientに渡され ます。[IPSec] タブで、次のパラメータを設定します。認証: [RADIUS] を選択します。これ らのパラメータを設定したら、[Add] をクリックします。

リリース 3.0 以降では、グローバルで定義した Funk RADIUS サーバをすべてのグループで使用 するのではなく、各グループにそれぞれ Funk RADIUS サーバを設定できるようになりました。 個別の Funk RADIUS サーバが設定されていないグループは、グローバルに定義されている Funk サーバを使用します。

上記の例では、1 つのグローバル Funk RADIUS サーバが定義されます。また、グループごとに 個別の Funk RADIUS サーバを定義することもできます。このためには、[Configuration] > [User Management] > [Groups] に移動し、グループを強調表示して [Modify Auth Server] を選択します 。

## RADIUS サーバの設定

VPN コンセントレータと通信するように RADIUS サーバを設定するには、次の手順に従います 。サーバの詳細については、<u>Funk Software または Juniper Networks</u> を参照してください。

- [RAS Client] メニューで [Add] をクリックし、クライアント名、IP アドレス、およびメーカ ー/モデルのパラメータを設定します。Client Name: VPN コンセントレータの名前を入力し ます。IP アドレス: RADIUS サーバと通信するインターフェイスのアドレスを入力します 。(RADIUS サーバは VPN コンセントレータを RADIUS クライアントとして認識します ) Make/Model: VPN 3000 Concentrator と入力します。
- 2. [Edit authentication secre] をクリックし、共有秘密を入力して [Save] をクリックします。
- 3. [Users] メニューで、設定したユーザまたはグループを選択し、フレーム IP アドレスとクラ スの return-list 属性を追加します。Class:前述のステップ 4 で設定したグループ名を入力 します。Framed IP Address: VPN コンセントレータの IP アドレスまたはプール名を入力 します。
- 4. RADIUS サービスを停止して再起動します。

## <u>関連情報</u>

- <u>RADIUS に関するサポート ページ</u>
- <u>IPSec に関するサポート ページ</u>
- <u>Cisco VPN 3000 シリーズ コンセントレータに関するサポート ページ</u>
- <u>Cisco VPN 3000 シリーズ クライアントに関するサポート ページ</u>
- Requests for Comments (RFCs)
- <u>テクニカル サポートとドキュメント Cisco Systems</u>